## BUKU PANDUAN PENDAFTARAN ONLINE DEMINE BARBERSHOP

1. Kunjungi <u>www.deminebarbershop.com</u> pada google. Maka akan tampil halaman seperti berikut :

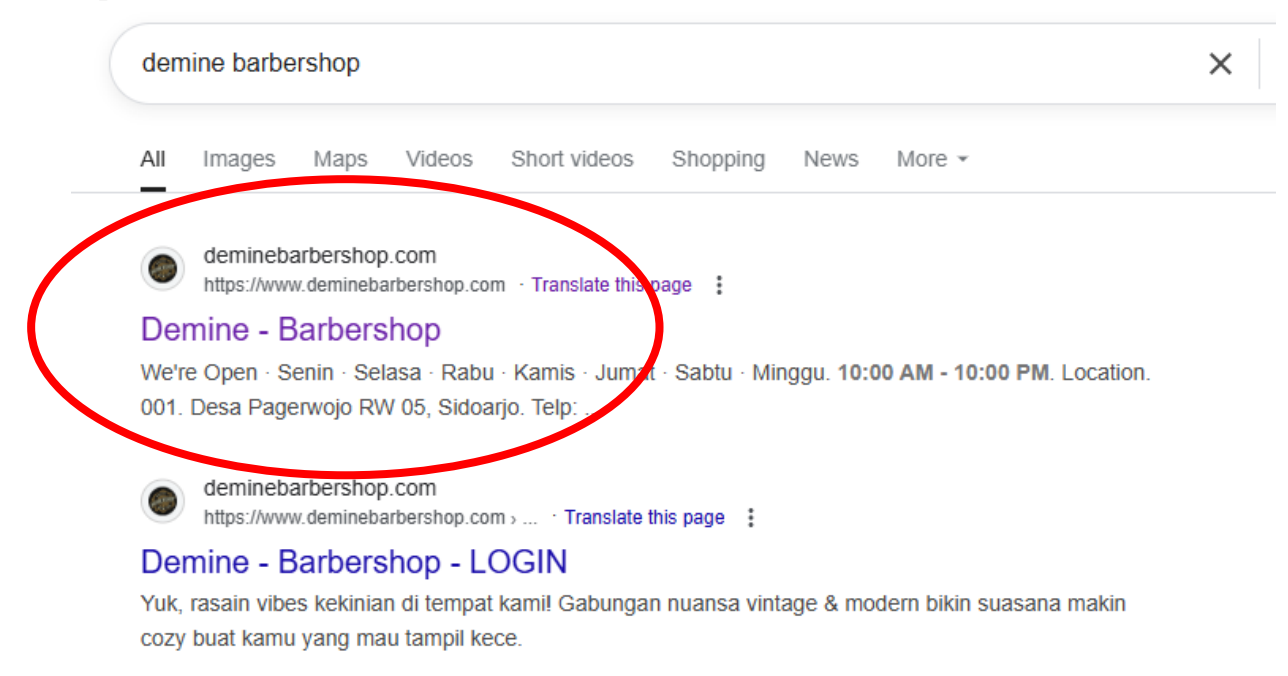

maka akan tampil gambar seperti diatas, klik tulisan yang dilingkari merah, maka akan tampil tampilan seperti gambar dibawah ini

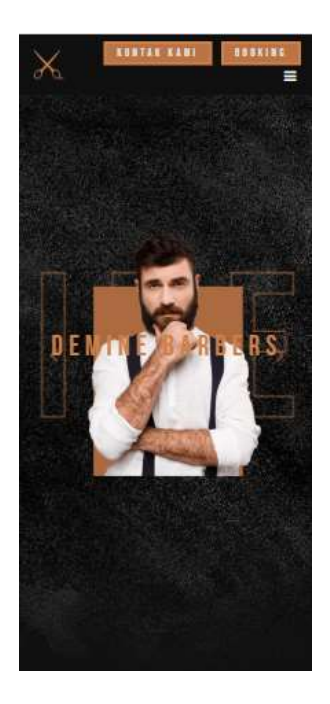

Kemudian klik tombol booking yang berada di pojok kanan atas, seperti yang ditunjukkan pada gambar dibawah ini :

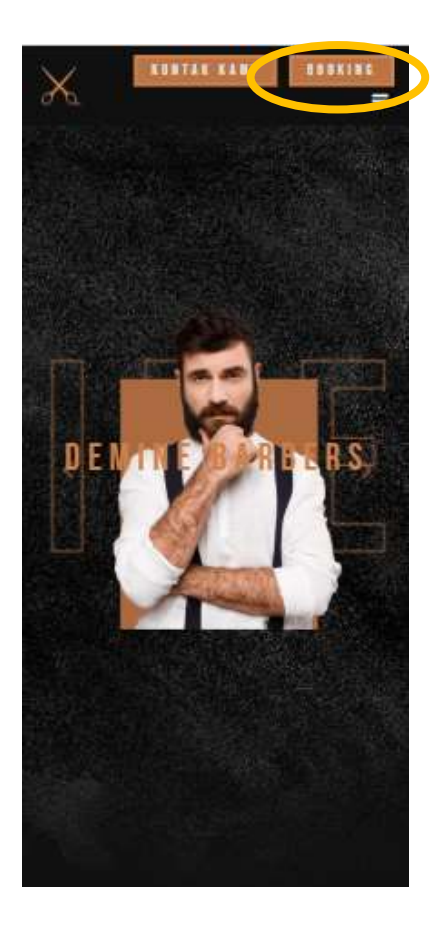

Klik tombol yang dilingkari warna kuning pada bagian pojok kanan atas. Jika telah di klik, maka akan tampil halaman seperti dibawah ini :

| deminebarbershop<br>Masuk ke akun Anda<br>Kou buat akun baru |                 |  |              |  |
|--------------------------------------------------------------|-----------------|--|--------------|--|
|                                                              |                 |  | Alamat email |  |
| -                                                            |                 |  |              |  |
| Kata sandi <sup>°</sup>                                      | Lupa kata sandi |  |              |  |
|                                                              | 0               |  |              |  |
| ingat saya                                                   |                 |  |              |  |
| -                                                            | Manual          |  |              |  |
|                                                              |                 |  |              |  |
|                                                              |                 |  |              |  |

Jika sebelumnya telah mendaftarkan akun pada deminebarbershop, maka masukkan email dan sandi, kemudian klik button masuk. Jika belum memiliki akun, maka silahkan untuk mendaftarkan akun baru dengan mengklik tombol buat akun baru yang ditunjukkan oleh lingkaran berwarna merah dan akan tampil seperti gambar dibawah ini:

|            | dem        | inebarb      | ersnop        |   |
|------------|------------|--------------|---------------|---|
|            | E          | Suat ak      | un            |   |
|            | atau masuk | i ke akun ya | ang sudah ada | 1 |
| Nama       |            |              |               |   |
|            |            |              |               |   |
| Alamat am  | -          |              |               |   |
| Alamat em  | -          |              |               |   |
|            |            |              |               |   |
| Kata sandi |            |              |               |   |
|            |            |              |               | 0 |
|            |            |              |               |   |
| Kommas     | Kata santi |              |               | 0 |
|            |            |              |               | 0 |
|            |            | Buat aku     | n             |   |
|            |            |              |               |   |
|            |            |              |               |   |
|            |            |              |               |   |
|            |            |              |               |   |

Masukkan data diri seperti nama, email dan juga kata sandi. Kemudian klik tombol buat akan dan akan tampil ke halaman dibawah ini.

|              | Q. Carl                                |       |
|--------------|----------------------------------------|-------|
| Filter aktif | nin ×                                  | 3     |
|              | ×                                      |       |
|              | Tidak ada <mark>data</mark> yang diter | mukan |

Klik tombol daftar antrian seperti yang ditunjukkan oleh lingkaran berwarna merah diatas, maka akan tampil gambar seperti dibawah ini :

|                       | 1 |
|-----------------------|---|
| Daftar Antrian        | 2 |
| Pith Tenant           |   |
| Pilih salah satu opsi | ~ |
| Pilih Produk*         |   |
| Pilih salah satu opsi | ~ |
| Tanggal Booking"      |   |
| 10/07/2025            |   |
| Kirim Batal           |   |
|                       |   |

Silahkan pilih tenant atau cabang yang akan dituju, terdapat 2 cabang yaitu 001 dan 002. Kemudian pilih layanan potong dari harga berapa, kemudian jika akan keramas maka daftar antrian lagi dengan memilih produk keramas. Jika sudah mendaftar secara online dan berhasil maka tampilannya akan seperti gambar dibawah ini :

|                                  | Q. Search     |                      | Y     |
|----------------------------------|---------------|----------------------|-------|
| Active filters<br>Antrian Hari I | 65<br>196 - 1 |                      | ×     |
| Pelanggan                        | Produk 👳      | Nomor antrian $\vee$ | Statu |
| tes                              | Potong 20k    | 2                    | -     |
| tes                              | Potong 20k    | 1                    | ments |
|                                  | 10            |                      |       |

Gambar diatas menunjukkan antrian yang ada di demine barbershop, mulai dari cabang 1 hingga cabang 2